# Vet Bp-Pro

## **Patient Monitor**

## **USER'S MANUAL**

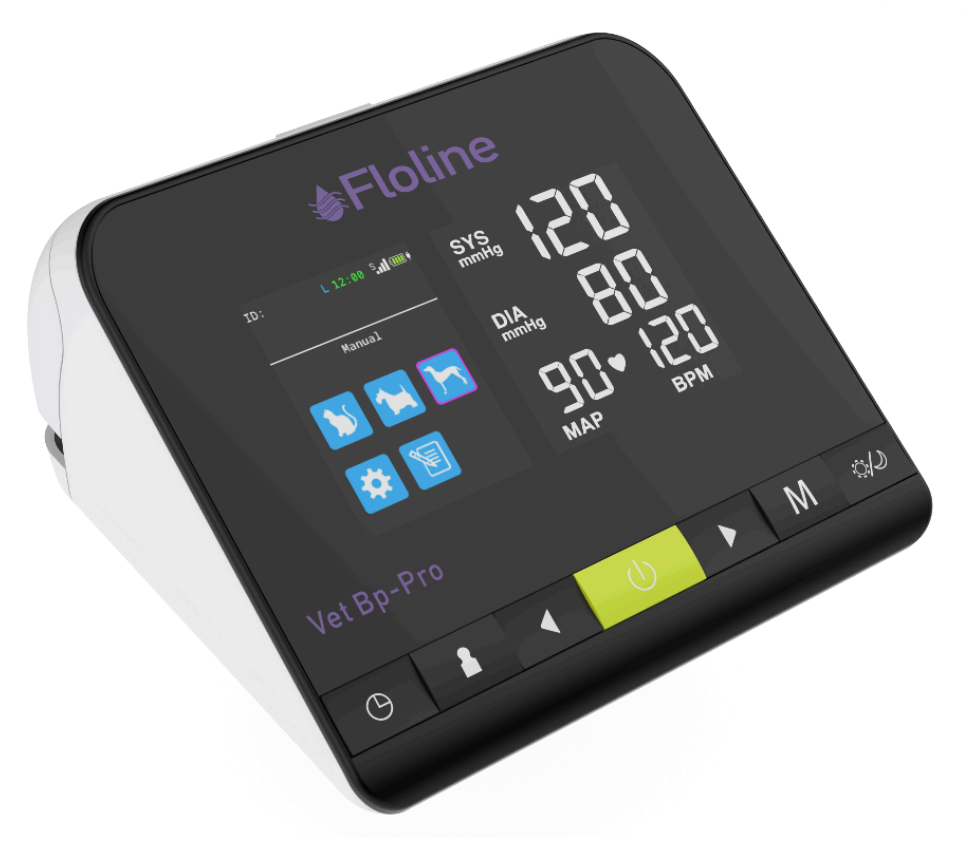

### Changes

Should you notice errors or omissions in this manual, please notify us at:

Vet1 Pty Ltd Warehouse, National Technical Service & Support Centre: Unit 20, 10-14 Louis Court, QLD 4209 AUS: 1300 378 713 NZ: 0800 366 115 Email: <u>sales@vet1.com.au</u>

### **Copyright Information**

All content in this manual is the proprietary information of Vet1 Pty Ltd is provided solely for purposes of operation, maintenance or service of the Vet Bp-Pro. This manual and the Vet Bp-Pro described in it are protected under copy- right law under which they may not be copied, in whole or in part, without written consent of Vet1 Pty Ltd.

The information in this manual is furnished for guidance only, is subject to change without notice, and should not be construed as a commitment by Vet1 Pty Ltd. Vet1 Pty Ltd assumes no liability for errors or inaccuracies that may appear in this manual.

© 2024 Vet1 Pty Ltd. All rights reserved.

### Welcome to the Vet Bp-Pro!

Thank you for choosing this Vet Bp-Pro blood pressure monitor! Vet1 Pty Ltd has been the preeminent supplier of leading edge technology and innovative products to obtain blood pressure measurements. Devel- oped specifically for the veterinary care environment, the Vet Bp-Pro BP monitor quietly takes accurate blood pressure measurements very quickly and is extremely easy to use. The monitor also is lightweight and portable for convenient mobility between exam rooms and other clinic locations.

| Tal | ble of  | Contents                   |    |
|-----|---------|----------------------------|----|
| 1.  | Safety  | Considerations             | 6  |
| 1   | .1. Int | ended Use                  | 6  |
| 1   | .2. Us  | er Responsibility          | 6  |
| 2.  | Warnin  | gs and Precautions         | 7  |
| 2   | .1. Wa  | irnings                    | 7  |
| 2   | .2. CA  | UTION                      | 7  |
| 2   | .3. TIP |                            | 7  |
| 3.  | lcon an | d Symbols                  | 9  |
| 3   | .1. Eq  | uipment Symbols            | 9  |
| 3   | .2. Tra | nsport Symbol              | 9  |
| 4.  | Getting | to know Vet Bp-Pro         | 11 |
| 4   | .1. Ma  | in Unit                    | 11 |
|     | 4.1.1.  | Bottom view                | 11 |
|     | 4.1.2.  | Left view                  | 11 |
|     | 4.1.3.  | Right view                 | 12 |
|     | 4.1.4.  | Front view                 | 12 |
|     | 4.1.5.  | Back view                  | 13 |
|     | 4.1.6.  | Top view                   | 14 |
| 4   | .2. Ma  | in Screen View             | 14 |
|     | 4.2.1.  | Main interface             | 15 |
|     | 4.2.2.  | Measurement result display | 16 |
| 5.  | Animal  | Selection                  | 16 |
| 5   | .1. Ma  | in Menu Settings           | 17 |
| 5   | .2. Ala | irm Setup                  | 17 |
| 5   | .3. NII | 3P Setup                   | 18 |
|     | 5.3.1.  | Interval                   | 18 |
|     | 5.3.2.  | Unit                       | 19 |
|     | 5.3.3.  | Start Measure              | 19 |
|     | 5.4. I  | Date Setup                 | 19 |
|     | 5.4.1.  | Year                       | 19 |
|     | 5.4.2.  | Month                      | 20 |
|     | 5.4.3.  | Day                        | 20 |
|     | 5.4.4.  | Hour                       | 21 |
|     | 5.4.5.  | Minute                     | 21 |

| 5.5. System Setup                           | 22 |
|---------------------------------------------|----|
| 5.5.1. ID                                   | 22 |
| 5.5.2. New                                  | 22 |
| 5.5.3. Open                                 | 23 |
| 5.5.4. Category                             | 23 |
| 5.5.5. Language                             | 23 |
| 5.5.6. Brightness                           | 23 |
| 5.5.7. Power Save                           | 23 |
| 5.6. File System                            | 24 |
| 5.6.1. File                                 | 24 |
| 5.6.2. System                               | 24 |
| 5.6.3. Format                               | 24 |
| 6. Before You Begin: Important Preparations | 26 |
| 6.1. Where to Apply the Cuff                | 26 |
| 6.2. Cuff Size                              | 26 |
| 7. Using Vet Bp-Pro                         | 28 |
| 7.1. Taking a BP Measurement                | 28 |
| 7.2. Interrupting/Stopping a Measurement    | 28 |
| 8. Taking Care of the Vet Bp-Pro            | 29 |
| 8.1. Cleaning the Monitor                   | 29 |
| 8.2. Preventative Maintenance               | 29 |
| 8.2.1. System Self Checks                   | 29 |
| 8.2.2. Replaceable Parts                    | 29 |
| 8.2.2.1. Accessories & Replacement Parts    | 29 |
| 8.2.2.2. Status Messages                    | 29 |
| 9. Frequently Asked Questions               | 31 |
| 9.1. Frequently Asked Questions             | 31 |
| 10. Limited Warranty                        | 32 |
| 11. Techical Information                    | 33 |
| 11.1. Factory Default Settings              | 33 |
| 11.2. Performance Specifications            | 34 |
| 11.3. Electromagnetic Compatibility (EMC)   | 35 |

## **1.Safety Considerations**

### 1.1. Intended Use

The Vet Bp-Pro is intended to be used on companion animals, specifically dogs and cats, to obtain oscillometric blood pressure measurements, including systolic, diastolic and mean arterial pressure and heart beats per minute. This non-invasive monitor uses algorithms specifically designed for these animal populations.

### 1.2. User Responsibility

The Vet Bp-Pro is designed to perform in conformity with the description thereof contained in this operation manual when operated. The user of this monitor shall have the sole responsibility for any malfunction which results from im- proper use, faulty maintenance, improper repair, damage or alteration by anyone other than Vet1 Pty Ltd or their authorized service personnel.

### 2. Warnings and Precautions

### 2.1. Warnings

A WARNING indicates a situation which, if not avoided, could result in serious injury or death.

WARNING: DO NOT connect patient hose or monitor to any other devices or connections, especially intravenous (IV) tubes as there is potential for air to be pumped into a blood vessel which could cause serious injury.

WARNING: Do not use in the presence of flammable anesthetics; this could cause an explosion. This device is not suitable for use in an oxygen enriched environment.

### 2.2. CAUTION

A CAUTION indicates a potentially hazardous situation which, if not avoided, may result in minor or moderate injury to the user, patient or damage to the equipment or other property.

/! CAUTION: This monitor is for veterinary use only. NOT for use on humans.

CAUTION: DO NOT use the monitor for any purpose other than specified in this manual without written consent and approval from Vet1 Pty Ltd. Substitution of a component or accessory different from that supplied may result in measurement error. Repairs should be undertaken only by personnel trained or authorized by Vet1 Pty Ltd.

CAUTION: DO NOT use this monitor when oscillometric pulses may be altered by other devices or techniques.

### 2.3. TIP

A TIP provides application tips or other useful information to assure that you get the most from your equipment. TIP: This device is designed to be used on dogs and cats. In this document where the word "patient" is used, this is to mean a small animal such as a cat, dog, or other small animal.

TIP: Accuracy of any blood pressure measurement may be affected by the position of the subject, the patient's physical condition and use outside of the operating instructions detailed in this manual. Interpretation of blood pressure measurements should be made only by a veterinarian or trained medical staff. Minimise limb movement during the measurement.

TIP: To obtain accurate blood pressure readings, the cuff must be the correct size, and also be correctly fitted to the patient. Incorrect size or incorrect fitting may result in incorrect readings.

TIP: ENSURE batteries are inserted with the correct polarity. Improper installation may cause equipment damage or malfunction. Follow battery installation procedures.

## 3. Icon and Symbols

## 3.1. Equipment Symbols

| Ċ/⊙    | Power On/Off                           | Δ              | General Warning Sign                                                                                                    |
|--------|----------------------------------------|----------------|----------------------------------------------------------------------------------------------------|
| $\sim$ | Alternating Current (AC)               | Ŕ              | Type BF applied part                                                                                                    |
| TIP:   | Refer to Instruction<br>Manual/Booklet | ¢.             | USB Connector                                                                                                    |
|        | Manufacturing Date                     | SN             | Serial Number                                                                                                    |
| IPX2   | Waterproof Grade Marking               |                | Manufacturing Company                                                                                                    |
| EC REP | EU Authorized Representative           | <b>CE</b> xxxx | CE marking, which indicates<br>that the relevant model<br>complies with the<br>requirements of the European<br>Union regulations on medical<br>devices. |
| X      | Disposal in compliance with WEEE       | ĺ              | Manual consultation symbol                                                                                                    |
| X      | Not made with natural latex            |                |                                                                                                    |

## 3.2. Transport Symbol

| Fragile: Handle with care | +60°C | Temperature Conditions: Do<br>not expose the product to an<br>environment that exceeds the<br>displayed temperature limit |
|---------------------------|-------|----------------------------------------------------------------------------------------------------|
| Afraid of Rain            |       | Location: Here up                                                                                                    |

| 95%<br>Humidity Storage<br>Conditions: Do not expose<br>the product to an<br>environment that exceeds<br>the displayed humidity<br>value |                                                                                                    | Stacking Limit: up to 3 layers |
|----------------------------------------------------------------------------------------------------|----------------------------------------------------------------------------------------------------|--------------------------------|
| 106KPa<br>57.3KPa                                                                                                    | The atmospheric pressure<br>during transportation shall<br>not be higher than 106KPa<br>or lower than 57.3KPa |                                |

## 4. Getting to know Vet Bp-Pro

### 4.1. Main Unit

#### 4.1.1. Bottom view

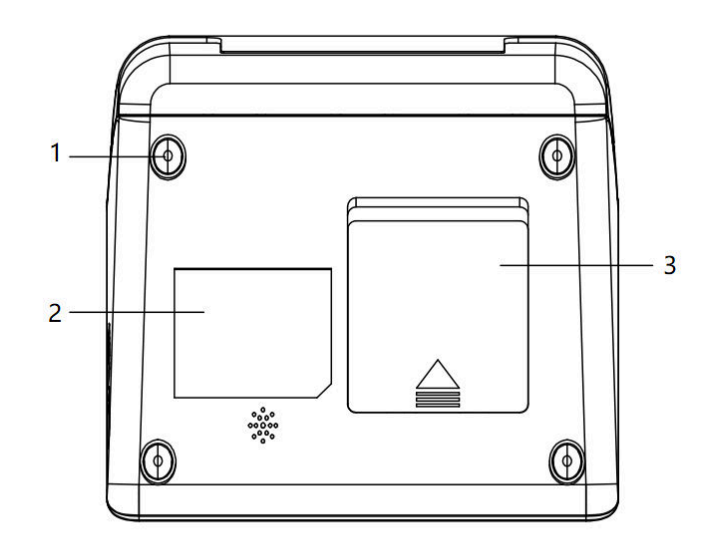

| NO. | Name     | Description                             |  |
|-----|----------|-----------------------------------------|--|
| 1.  | Foot pad | Support manometer                       |  |
| 2.  | Label    | Pressure gauge nameplate                |  |
| 3.  | Battery  | Support dry battery or lithium battery. |  |

### <u>4.1.2.</u> Left view

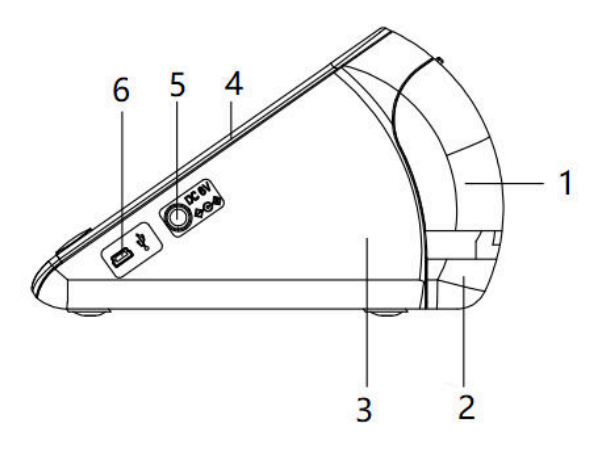

| NO. | Name | Description |
|-----|------|-------------|

| <b>1.</b> Electronic manometer 6016 back cover |                                       | /                                                    |
|------------------------------------------------|---------------------------------------|------------------------------------------------------|
| 2. Electronic manometer 6016 rear seat         |                                       | /                                                    |
| 3.                                             | Electronic manometer 6016 case        | /                                                    |
| 4.                                             | Electronic manometer 6016 upper cover | /                                                    |
| 5.                                             | Power interface                       | Connect the 6V power adapter for power supply        |
| 6.                                             | Usb port                              | You can connect the usb port to upgrade the software |

## 4.1.3. Right view

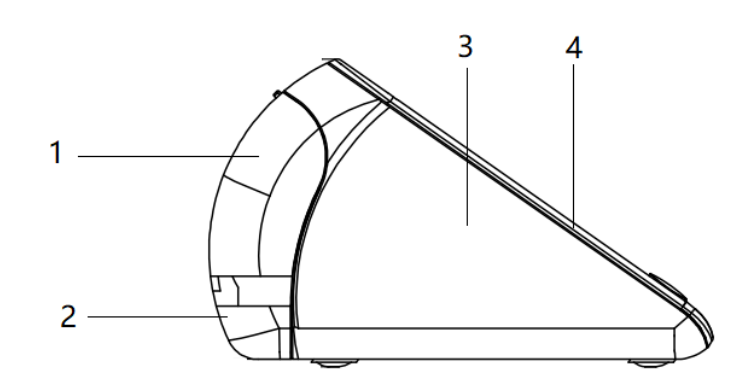

| NO. | Name                                 | Description |
|-----|--------------------------------------|-------------|
| 1.  | Electronic manometer 6016 back cover | /           |
| 2.  | Electronic manometer 6016 rear seat  | /           |
| 3.  | Electronic manometer 6016 case       | /           |
| 4   | Electronic manometer 6016 upper      | 1           |
| ч.  | cover                                | 1           |

### 4.1.4. Front view

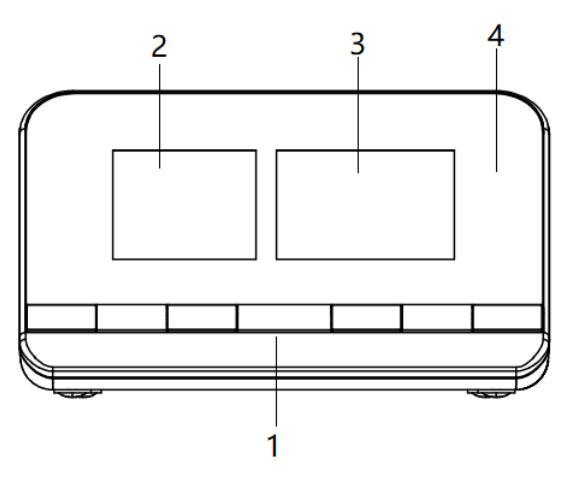

| NO. | Name | Description |
|-----|------|-------------|
|     |      | ·           |

| 1. | Key press area     | You can click the physical button to operate |
|----|--------------------|----------------------------------------------|
| 2. | LCD screen         | screen with touch function                   |
| 3. | Segment LCD screen | Display blood pressure readings              |
| 4. | Panel of panels    | /                                            |

### 4.1.5. Back view

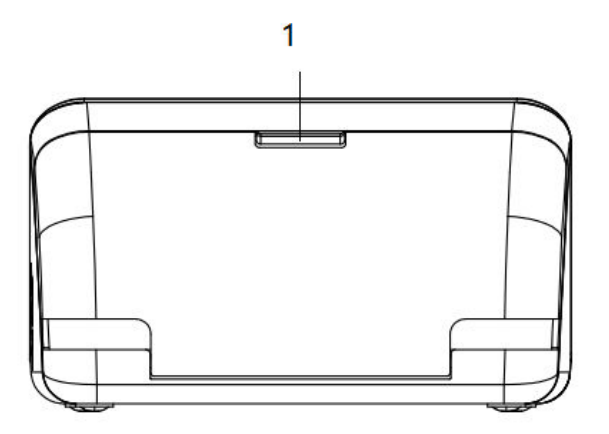

| NO. | Name           | Description                                       |
|-----|----------------|---------------------------------------------------|
| 1.  | Warehouse door | Connect the air path interface and place the cuff |

## 4.1.6. Top view

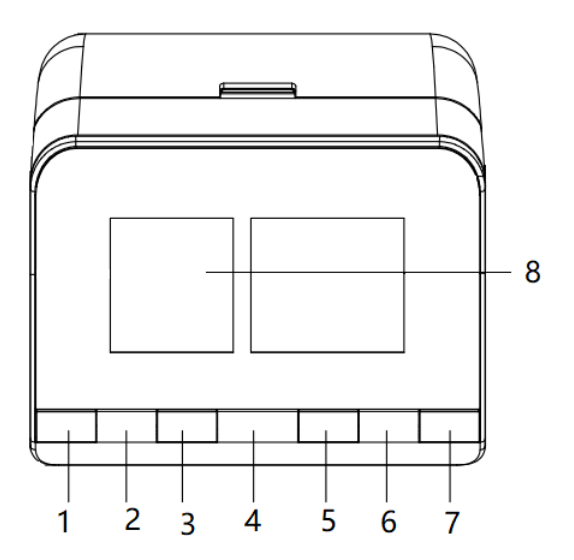

| NO. | Name | Description |
|-----|------|-------------|

| 1. | Date setting button   | Date setting shortcut key, you can quickly set the year, month, day, hour, |  |
|----|-----------------------|----------------------------------------------------------------------------|--|
|    |                       | minute.                                                                    |  |
| 2. | Record setting button | You can quickly create a new animal ID, or open the animal ID              |  |
| 3. | Left button           | Move left or up                                                            |  |
| 4. | Power Button          | Turns monitor on and off.                                                  |  |
| 5. | Right button          | Move to the right or down                                                  |  |
| 6. | File system button    | The file system page is quickly displayed                                  |  |
| 7. | dark mode             | Turn on or off night mode                                                  |  |
| 8. | display screens       | The function of the sphygmomanometer is shown                              |  |

### 4.2. Main Screen View

After you begin using your Vet Bp-Pro, your main screen will display your most recent patient measurements. Here is a quick overview of the key symbols and numeric values you will see.

### 4.2.1. Main interface

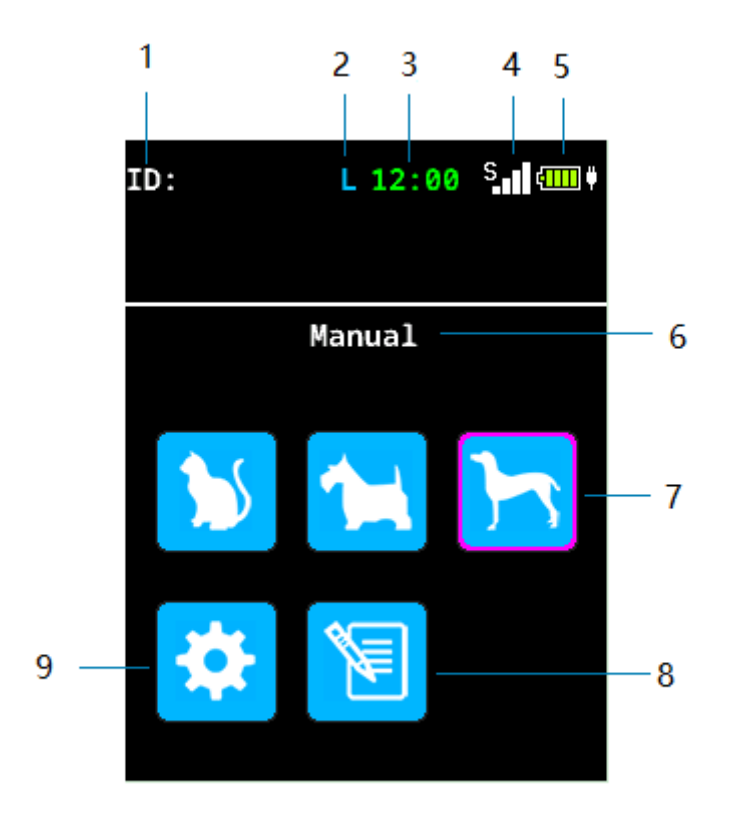

| NO. | Name                          | Description                                                                             |  |
|-----|-------------------------------|-----------------------------------------------------------------------------------------|--|
| 1.  | Animal ID area                | You can enter up to 16 numbers or letters. If not entered, the ID information is empty. |  |
| 2.  | Animal size area              | Displays the selected animal sizes L, M, S                                              |  |
| 3.  | Time display area             | Display current time, hours, minutes                                                    |  |
| 4.  | WiFi status display<br>area   | Display WiFi connection status or disconnection status                                  |  |
| 5.  | Battery level monitoring icon | Power monitoring icon                                                                   |  |
| 6.  | Measuring interval            | Displays the measurement interval and the time from the next automatic measurement      |  |
| 7.  | Animal Type Mode              | You can choose the type of animal to measure                                            |  |
| 8.  | File system                   | The file system page is quickly displayed                                               |  |
| 9.  | Main menu                     | Setup menu                                                                              |  |

### 4.2.2. Measurement result display

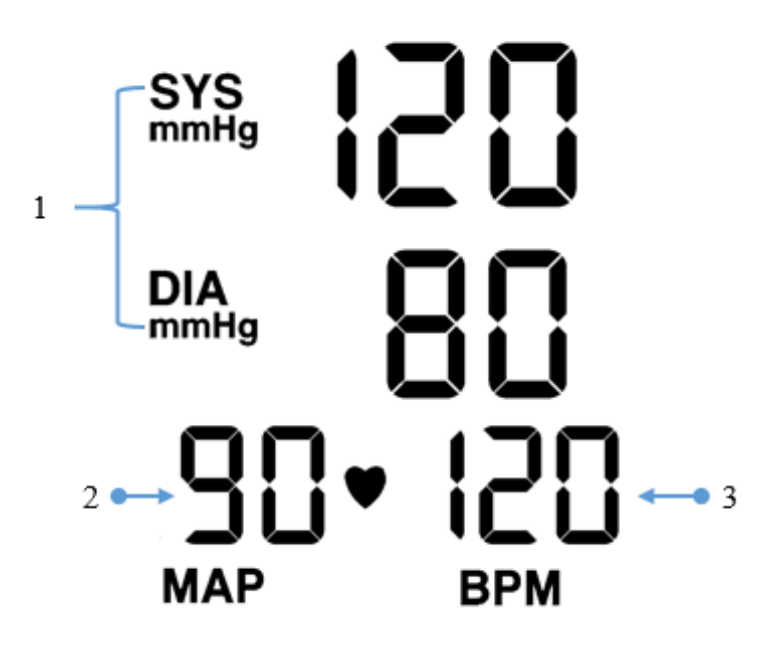

| NO. | Name    | Description             |
|-----|---------|-------------------------|
| 1.  | SYS/DIA | Blood pressure reading. |
| 2.  | MAP     | Mean pressure reading.  |
| 3.  | BPM     | Heart beats per minute. |

## 5. Animal Selection

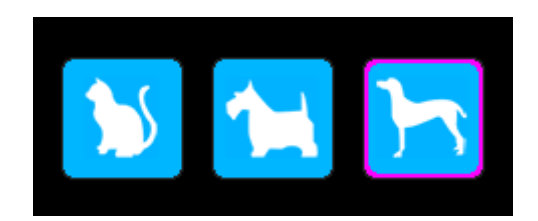

Use different sizes of cuff depending on the size of the animal

| NO.     | Name          | Description                          |  |
|---------|---------------|--------------------------------------|--|
| #1 Cuff | Small animal  | Vet Bp-Pro Animal cuff range 3-6cm.  |  |
| #2 Cuff | Small animal  | Vet Bp-Pro Animal cuff range 4-7cm.  |  |
| #3 Cuff | Medium animal | Vet Bp-Pro Animal cuff range 5-10cm. |  |
| #4 Cuff | Medium animal | Vet Bp-Pro Animal cuff range 7-12cm. |  |
| #5 Cuff | Large animal  | Vet Bp-Pro Animal cuff range 8-15cm. |  |

### 5.1. Main Menu Settings

Click [main menu] to display [Alarm Setup], [NIBP Setup], [Date Setup], [System Setup], [File System], [Wi-Fi Setup].

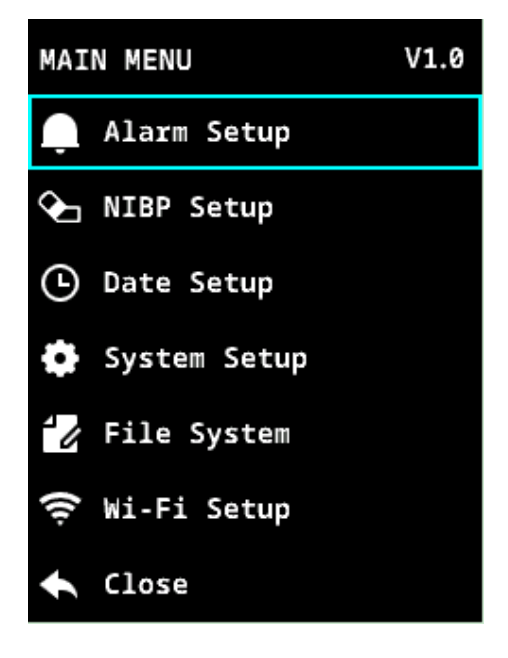

### 5.2. Alarm Setup

The Vet Bp-Pro allows all BP values (SYS, DIA, and MAP) to set alarm high and low limits.

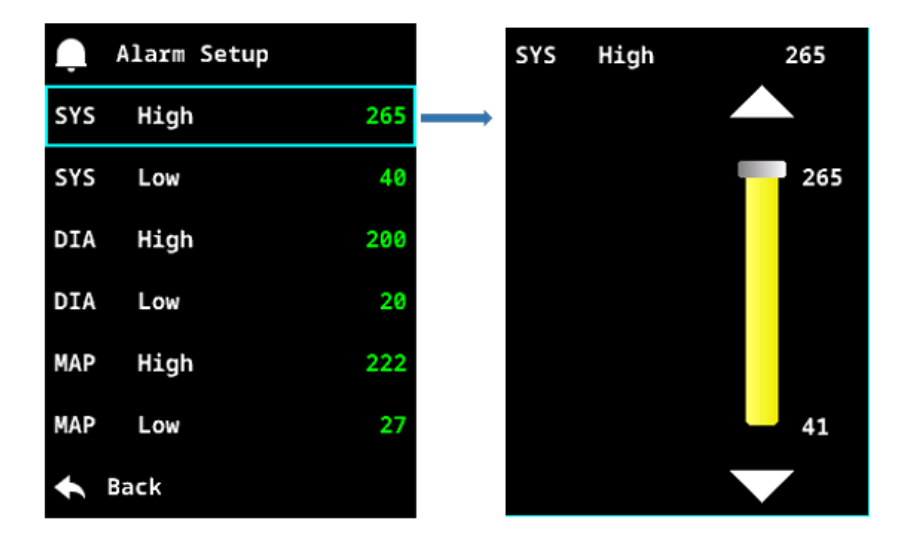

- To change the alarm value, touch the corresponding blood pressure parameter.
- Touch the up or down marker to adjust the parameter alarm range.
- To reset to the default alarm value, touch [System Setup] ->[Restore].
- Measurement of blood pressure readings beyond the alarm limit range in the segment of the LCD screen flashing display .

### 5.3. NIBP Setup

The Vet Bp-Pro NIBP Setup displays the [Interval], [Unit], and [StartMeasure] options.

| 🔈 NIBP Setup  |        |
|---------------|--------|
| Interval      | Manual |
| Unit          | mmHg   |
| Start Measure |        |
|               |        |
|               |        |
|               |        |
| 🛧 Back        |        |

### 5.3.1. Interval

- The measurement interval can be selected as [Manual], [1min], [2min], [3min], [4min], [10min], [15min], [30min], [60min], [90min], the default is [Manual].
- The measurement interval is set as [Manual]. You need to manually click the [Start Measure]button for each blood pressure measurement. Set to other options to automatically start the next blood pressure measurement when the interval is over.

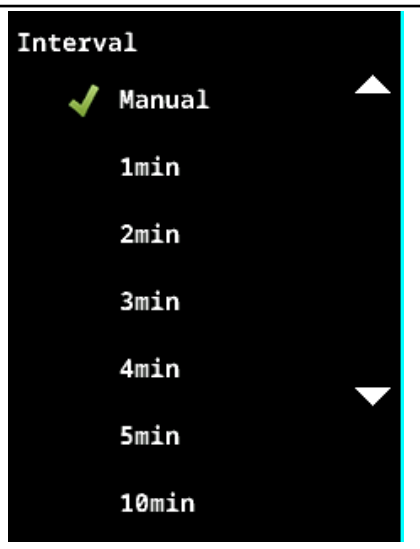

### 5.3.2. Unit

- Unit can be set to [mmHg], [kPa]
- The unit is set to [kPa] and the blood pressure value is displayed in the format of [kPa]

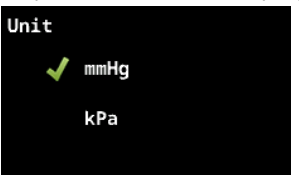

### 5.3.3. Start Measure

• Click [Start Measure] to start blood pressure measurement, and switch the button [Start Measure] to [Stop Measure] button.

### 5.4. Date Setup

- Click [Date Setup] button, you can enter the date setting interface, set the year, month, day, hour and minute.
- Hour and minute are synchronized to the date display area on the main page.
- Click [Back] button to return to the main menu interface.

| 🕒 Date Setup |      |
|--------------|------|
| Year         | 2024 |
| Month        | 6    |
| Day          | 4    |
| Hour         | 12   |
| Minute       | 0    |
|              |      |
| ← Back       |      |

#### 5.4.1. Year

• "Year" can be set by touching the up and down adjustment button, the range is [2000,2099].

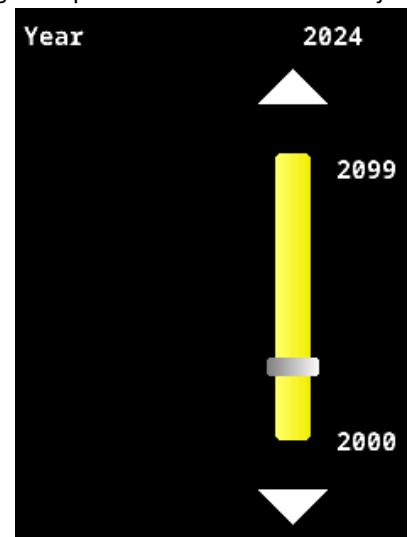

### 5.4.2. Month

• "Month" can be set by touching the up and down adjustment button, the range is [1,12].

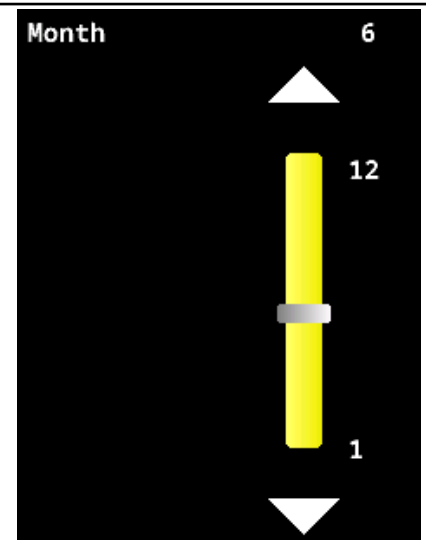

### 5.4.3. Day

• "Day" can be set by touching the up and down adjustment button, the range is [1,31].

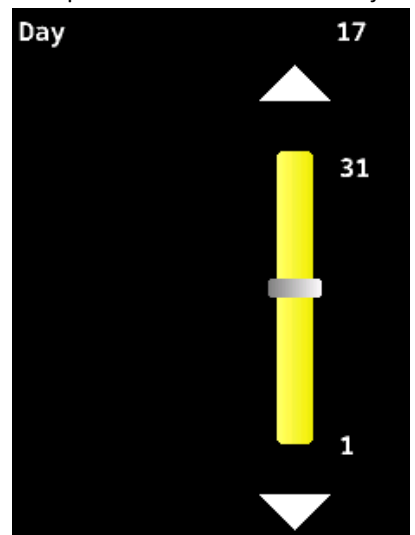

### 5.4.4. Hour

• "Hour" can be set by touching the up and down adjustment button, the range is [0,23].

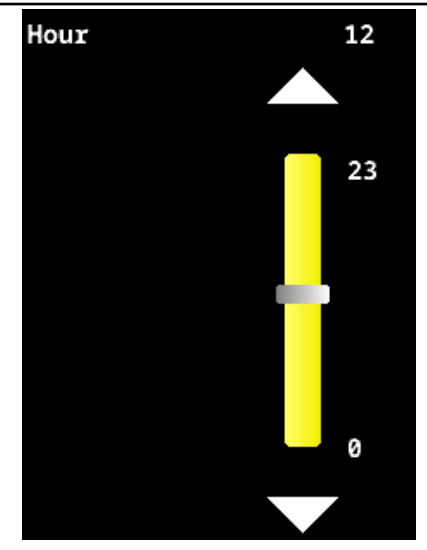

### 5.4.5. Minute

• "Minute" can be set by touching the up and down adjustment button, the range is [0,23].

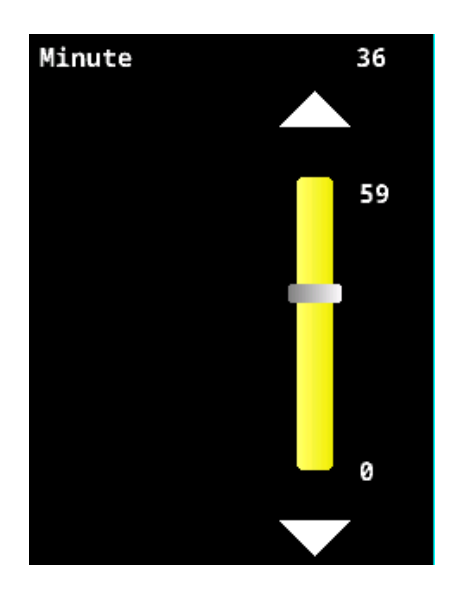

### 5.5. System Setup

• Click [System Setup] button, the interface displays [ID], [Category], [Language], [Brightness], [Power Save], [Restore] Settings.

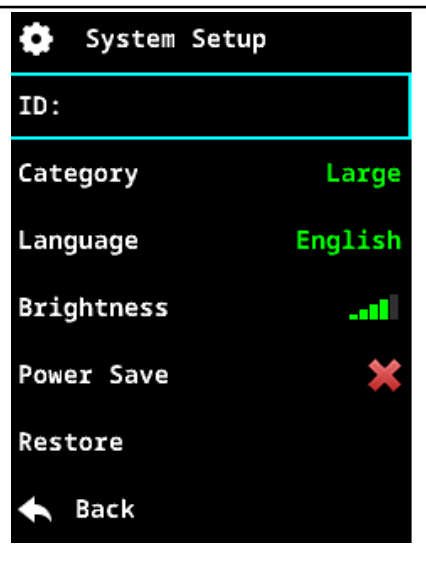

### 5.5.1. ID

- ID is null by default.
- Click [ID] button to display [NEW] and [Open] Settings on the interface.

### 5.5.2. New

- Click the [New] button to display the input keyboard with up to 16 characters to create an ID name.
- Enter a valid ID. "ID Available" is displayed in green at the top of the keyboard.
- Enter an existing ID name with red "ID Invalid" on the top of the keyboard.
- The ID display area on the main page displays the newly created valid ID by default.

### 5.5.3. Open

- Click [Open] button to create a valid ID, which will be displayed on the interface.
- Select ID to display in [System] -> [ID].
- Select ID to synchronize it to the ID display area on the main interface.
- There are more than 5 valid ids, the left page button Land the right page button can be clicked.

### 5.5.4. Category

- Click the [System Setup] -> [Category] button to display the "Small", "Middle", "Large" options.
- Default "Large" option.
- Select the "Small" option to display "L" in the animal size display area on the main interface, and the measurement mode focus "Cat" icon.
- Select the "Middle" option to display "M" in the animal size display area on the main interface, and the measurement mode focus "Medium dog" icon.
- Select the "Large" option to display "L" in the animal size display area of the main interface, and the "Large dog" icon is focused on the measurement mode.

### 5.5.5. Language

• Click the [System Setup] -> [Language] button to display the "English", "Deutsch", "Italiano", "Francais",

"Espanol", "Pyccknn", "portugues", "Francais", "Polski", "Turkce", "ykpaiHcbka", "Indonesia", "简体中文", "繁体中文"options.

- System text translation for the language you set.
- Default display English.

#### 5.5.6. Brightness

- " Brightness " can be set by touching the up 🔼 and down 🔽 adjustment button, the range is [1,5].
- When the screen shows the brightness switching gear, it also changes, and the stepped bar chart of brightness changes correspondingly with the gear switching.

#### 5.5.7. Power Save

- Click the "Power Save" button to switch from off 🗰 to on
- Turn on the power saving mode, the screen does not operate for one minute, the brightness • automatically reduces to the brightness 1 gear, click the screen, the brightness will be restored to the original gear.
- Restore
- Click [System Setup] -> [Restore] to display [Yes] and [No].
- Touch [Yes] button to restore factory Settings.
- Touch the [No] button to return to the [System Setup] interface. •

#### 5.6. File System

• Click [File System] button, the interface displays [File], [System], [Format] Settings.

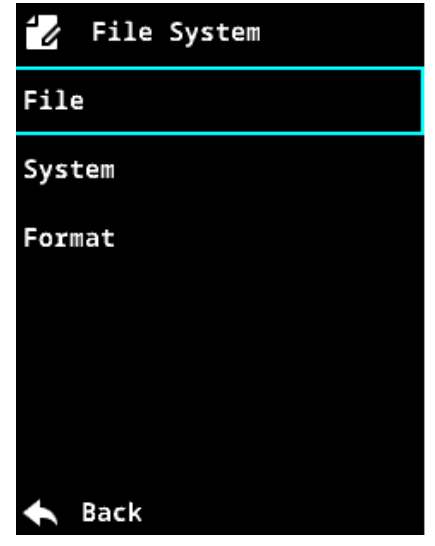

### 5.6.1. File

- There are more than 5 valid ids, the left page button 🖾 and the right page button • clicked.
- Click any [ID name] -> [View] button to view the blood pressure measurement results of this ID.
- Click any [ID name] -> [Delete] button to display the [Yes] and [No] option buttons ٠
- Click the [Yes] button to delete the ID •

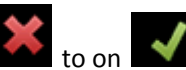

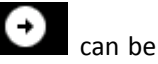

• Click [No] button to return to the previous menu interface

#### 5.6.2. System

 Click [System] button to view system information, including "Capacity", "Free Space", "Used Space", and "NIBP Version".

#### 5.6.3. Format

- Click [Format] button to display the [Yes] and [No] option buttons
- Click [Yes] button, the system performs formatting
- Click [No] button to return to the previous menu interface.

#### 5.7. Wi-Fi Setup

• Click [Wi-Fi Setup] button, the interface displays [Scan], [List], [Server IP], [Port] Settings.

| 🤶 System  | Setup |   |   |
|-----------|-------|---|---|
| Scan      |       |   |   |
| List      |       |   | × |
| Server IP |       |   |   |
| 0.0       | . 0   |   | 0 |
| Port      |       | 0 | × |
|           |       |   |   |
| 🛧 Back    |       |   |   |

- Click the [Scan] button, and the [List] list will refresh the WiFi name.
- Click the [List] button to enter the WIFI name list, and you can view the WiF name by adjusting the button up and down
- Click the Red Cross button keyboard to input the WiFi password.
- The WiFi connection is successful, and the service IP address is filled in automatically.
- The WiFi connection is successful, click the Red Cross button 🗱 to pop up the keyboard to set the port.
- If the WiFi connection is successful, the WiFi status icon will be displayed on the main interface. After setting the port, the WiFi status icon is displayed on the main screen.
- Set the WiFi port and click the [Transfer] button to transfer the blood pressure measurement data of the id name to the server.

## 6. Before You Begin: Important Preparations

These preparations can help ensure a successful and accurate blood pressure measurement.

### 6.1. Where to Apply the Cuff

Witleaf recommends that the cuff be placed on a front limb while the patient is lying on the right or left side. This helps ensure that the cuff is at heart level, which is best for measurement accuracy. Also, the patient is less likely to retract the front limb when the cuff gently squeezes it during the measurement. The cuff should be placed so that its artery marker aligns with the limb artery.

**Alternate Patient Positioning:** If the patient seems more comfortable seated, position the cuff as described above and hold up the limb during the BP measurement. This will help keep the cuff at heart level and relax the patient's muscles. If the patient appears agitated enough to bite or scratch, or is standing, the base of the tail is an acceptable alternate location.

### 6.2. Cuff Size

The Vet Bp-Pro comes with a variety of different BP cuff sizes. Each cuff contains important markings that help with selecting the right cuff size.

## 7. Using Vet Bp-Pro

### 7.1. Taking a BP Measurement

Step 1. Place blood pressure cuff on patient and connect the hoses.

Position the patient so that they are lying down. Place the cuff just above the paw making sure not to place it over a joint. Con- nect cuff hose to monitor hose. (See "Before You Begin" for cuff size/placement guidelines and alternate positioning options.)

TIP: The success of the BP measurement is dependent on choosing the correct cuff and attaching it to the patient correctly. The cuff is the sensor so make sure to snugly fit the cuff as this provides better signals to the monitor. Step 2. Select Animal Mode.

On the home screen, select a small, medium, or large companion animal.

Step 3. Take blood pressure reading.

Press the Start/Stop button to start measuring blood pressure. Once the measurement is complete, the segment LCD displays SYS and DIA values, as well as MAP and heart rate (BPM).

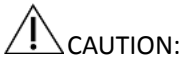

- A wrong cuff size and a folded or twisted bladder can cause inaccurate measurements.
- Do not touch the cuff or tubing during NIBP measurement.

### 7.2. Interrupting/Stopping a Measurement

To stop the ongoing measurement, touch the Start/stop button to end this blood pressure measurement and the monitor is ready to start a new reading.

## 8. Taking Care of the Vet Bp-Pro

### 8.1. Cleaning the Monitor

## 

The Vet Bp-Pro is not sterilizable. Do not immerse the monitor in any fluid or attempt to clean with any liquid detergents, cleaning agents, or solvents.

Dampen a soft cloth with mild medical grade disinfectant and wipe the monitor to remove surface dust and dirt.

### 8.2. Preventative Maintenance

#### 8.2.1. System Self Checks

The Vet Bp-Pro performs a range of system checks during normal operation. If the monitor detects a problem, it will display an error message recommending a trouble-shooting action or to contact Witleaf Customer Service.

#### 8.2.2. Replaceable Parts

On a routine basis, inspect the monitor, cuffs and hoses for cracks, fraying, or kinks. Immediately replace any damaged part.

#### 8.2.2.1. Accessories & Replacement Parts

Contact your sales representative to purchase the following items:

| Description | Part Number | Details                       |
|-------------|-------------|-------------------------------|
| #1 Cuff     | V1PNIBPCO1  | 3 – 6 cm, black, non-locking  |
| #2 Cuff     | V1PNIBPCO2  | 4 – 7 cm, black, non-locking  |
| #3 Cuff     | V1PNIBPCO3  | 5– 10 cm, black, non-locking  |
| #4 Cuff     | V1PNIBPCO4  | 7 – 12 cm, black non-locking  |
| #5 Cuff     | V1PNIBPCO5  | 8 – 15 cm, black, non-locking |

#### 8.2.2.2. Status Messages

If the Vet Bp-Pro has a problem when measuring blood pressure, status information will appear on the monitor screen. Follow the instructions on the screen or the suggestions in the table below.

| Status Message     | Reason                                                                                                    | Solution                                                                                                    |
|--------------------|----------------------------------------------------------------------------------------------------|----------------------------------------------------------------------------------------------------|
| Cuff loose         | There is a leak in the cuff, hose or<br>monitor. Also possible if cuff or hose is<br>not attached to the monitor. | <ul> <li>Check that the hose is connected to the monitor and cuff.</li> <li>Check that the cuff is properly tightened.</li> <li>Check that the cuff is in the correct position.</li> <li>Check that the cuff is not leaking air.</li> <li>Check that the hose connections are not damaged or loose.</li> </ul> |
| NIBP over<br>range | The blood pressure value is outside of Vet<br>Bp-Pro's published ranges.                                          | <ul> <li>Make sure you are using the proper cuff size.</li> <li>Patient may have been moving too much.</li> <li>Check that the cuff is properly tightened and in proper position.</li> </ul>                                                                                                    |

| Weak signal          | The monitor is not receiving a strong<br>signal from the patient. Also possible if a<br>rapid deflation occurs during a<br>measurement. | <ul> <li>Check that the cuff is in the correct position.</li> <li>Check the patient.</li> <li>Check that the cuff is properly tightened.</li> <li>Check that the correct size cuff is used.</li> </ul>                                                                                                    |
|----------------------|----------------------------------------------------------------------------------------------------|----------------------------------------------------------------------------------------------------|
| Air Leakage          | Could be a leak in a valve or gas line.                                                                                                 | <ul> <li>Check that the hose is connected to the monitor and cuff.</li> <li>Check that the cuff is properly tightened.</li> <li>Check that the cuff is in the correct position.</li> <li>Check that the cuff is not leaking air.</li> <li>Check that the hose connections are not damaged or loose.</li> </ul> |
| Pressure Error       | Maybe the valve doesn't open properly.                                                                                                  | <ul> <li>Check the valve.</li> <li>Check if the line is blocked.</li> </ul>                                                                                                    |
| Excessive<br>motion  | When measuring, the signal contains motion artifacts or too much interference                                                           | <ul> <li>Check the patient for motion, trembling.<br/>Too much movement.</li> </ul>                                                                                                    |
| Over Pressure        | Cuff pressure exceeds the normal range<br>due to patient movement, air<br>obstruction, or use of too small a cuff.                      | <ul> <li>Check that the correct size cuff is being used.</li> <li>Check that the hose has no sharp bends and is not pinched.</li> <li>Check that the patient is not lying or stepping on cuff.</li> <li>Ensure the patient is not moving excessively.</li> </ul>                                               |
| Signal staturation   | The signal amplitude is too high due to movement or other reasons.                                                                      | Check the patient for movement, shaking,<br>and excessive movement.                                                                                                    |
| System Failure       | A monitor system has failed.                                                                                                    | <ul> <li>Service is required.</li> </ul>                                                                                                    |
| Timeout              | Measurements were taken over 120 s in<br>the large/medium animal mode and over<br>90 s in the small animal mode                         | <ul> <li>Check for loose cuff.</li> <li>Check that the cuff is in the correct position.</li> <li>Check animal mode. It might be in the wrong setting.</li> <li>Check the patient's condition, then measure again.</li> </ul>                                                                                   |
| Low Battery<br>power | Battery power is low                                                                                                    | <ul> <li>Look at the battery life indicator icon on<br/>the home screen. Replace the battery if<br/>necessary.</li> </ul>                                                                                                    |

## 9. Frequently Asked Questions

### 9.1. Frequently Asked Questions

#### • How do I delete BP data?

Select the file system key, select the ID that you want to delete, and click Delete. Before clearing memory, you will be asked to confirm or cancel the deletion. After clearing memory, you will delete all measurements for that ID.

#### • How do I choose the measurement mode?

With cuff size as the determining factor, animal measurement patterns were matched according to cuff size range.

#### • How do I choose the correct cuff size?

Wrap the cuff around the patient's limb and make sure the index line falls within the range marker. If two different cuff sizes fit the patient, choose the larger size.

#### • How long will the batteries last?

The electronic sphygmomanometer is in measurement mode and has a battery life of 1 hour. Battery life is very dependent on the boot time displayed on the touch screen. To extend life, Witleaf recommends turning on a power-saving mode.

#### • Can I use this monitor on awake and anesthe- tised animals?

Yes. The Vet Bp-Pro can be used on anesthetized animals as well as awake animals.

#### • How do I keep the cuff from slipping down the limb or coming off?

Attach the cuff as tight as possible. Extra attention will be needed on species with dense or thick fur. If the cuff will not stay attached, check the Velcro for fur and remove it if possible.

### 10. Limited Warranty

Vet1 Pty Ltd provides to the original purchaser the following limited warranty from date of invoice.

| Monitors    | 24 months |
|-------------|-----------|
| Cuffs/Hoses | 90 days   |

Shenzhen Witleaf Medical Electronics Co.Ltd. warrants each instrument to be free from defects in material and workmanship. The liability of this policy includes the cost paid to the factory when the customer's equipment is returned. Vet1 Pty Ltd will repair any component(s) or part(s) that it finds to be defective during the period of this limited warranty. Should a defect become apparent, the original purchaser should first notify Vet1 Pty Ltd of the suspected defect. The instrument should be carefully packaged and shipped prepaid to:

#### After Service

Vet1 Pty Ltd Warehouse, National Technical Service & Support Centre: Unit 20, 10-14 Louis Court, QLD 4209 AUS: 1300 378 713 NZ: 0800 366 115 Email: <u>sales@vet1.com.au</u>

If the instrument has been damaged by accident, misuse, negligence, an act of God, or serviced by any person not authorised by Vet1 Pty Ltd this limited warranty is void. This document sets forth the entire obligation of Vet1 Pty Ltd and no other warranties, whether expressed, implied, or statutory, are provided. No representative or employee of Vet1 is authorised to assume any additional liability or grant any further warranties beyond what is stated herein.

## **11.** Technical Information

## **11.1. Factory Default Settings**

| Parameter Name             | Default Value |
|----------------------------|---------------|
| Clinical Alarms – low SYS  | 40 mmHg       |
| Clinical Alarms – High SYS | 265 mmHg      |
| Clinical Alarms – low DIA  | 20 mmHg       |
| Clinical Alarms – High DIA | 200 mmHg      |
| Clinical Alarms – low MAP  | 27 mmHg       |
| Clinical Alarms – High MAP | 222 mmHg      |
| Interval                   | Manual        |
| Unit                       | mmHg          |
| Category                   | Large         |
| Language                   | English       |
| Brightness                 | Fourth gear   |
| Power Save                 | Off           |

## **11.2.** Performance Specifications

| Method of Measurement:                                                        |                               | Oscillometric                                                                                                  |
|-------------------------------------------------------------------------------|-------------------------------|----------------------------------------------------------------------------------------------------|
| Blood Pressure Range:                                                         | SYS:<br>MAP:27<br>DIA:        | 40–265mmHg<br>– 222mmHg<br>20– 200mmHg                                                                         |
| Pulse Rate Range:                                                             |                               | 25 to 300 BPM (Beats Per Minute)                                                                               |
| Cuff Deflate Rate:                                                            |                               | Deflation step size varies with heart rate, cuff pressure and cuff volume                                      |
| Initial Inflation Pressure<br>Transducer Accuracy:<br>Transducer Calibration: | : 160 mm<br>±3mmH<br>Recomr   | nHg (default)<br>Ig between 0 mmHg and 300 mmHg<br>nended bi-annually or if a calibration problem is suspected |
| Operating Conditions:                                                         | Temper<br>Relative<br>Baromet | ature:5°C to 40°C<br>Humidity: 15% to 95% non-condensing humidity<br>:ric: 70.0 kpa ~ 106.0 kpa                |
| Storage Conditions:                                                           | Relative                      | Temperature:-20°C to 60°C<br>Humidity:10% to 95% non-condensing humidity                                       |
| Power:                                                                        | Baromet                       | 4000mAh 3.7U Lithium battery .<br>6V power adapter.                                                            |
| Dimensions:                                                                   |                               | 7.09" x 6.69" x 4.09" (18.0cm x 17.0cm x 10.4cm)                                                               |
| Weight:                                                                       |                               | 1.66 lbs (0.753Kg).                                                                                            |

## 11.3. Electromagnetic Compatibility (EMC)

| Guidance and man                                                                                                    | Guidance and manufacturer's declaration – electromagnetic emissions                                                                                              |                                                                                                    |                                                                                                    |  |  |  |  |
|----------------------------------------------------------------------------------------------------|----------------------------------------------------------------------------------------------------|----------------------------------------------------------------------------------------------------|----------------------------------------------------------------------------------------------------|--|--|--|--|
| The Vet Bp-Pro is i                                                                                                    | ntended for use in the elec                                                                                                    | ctromagnetic enviro                                                                                                    | nment specified below.                                                                                                    |  |  |  |  |
| The customer or the                                                                                                    | ne user of the Vet Bp-Pro s                                                                                                    | hould assure that it                                                                                                    | is used in such an environment.                                                                                                    |  |  |  |  |
| Emissions test                                                                                                    | Compliance                                                                                                    | Electromagnetic er                                                                                                    | nvironment – guidance                                                                                                    |  |  |  |  |
| RF<br>emissions<br>CISPR 11                                                                                                    | Group1                                                                                                    | The Vet Bp-Pro uses RF energy only for its internal function.<br>Therefore, its RF emissions are very low and are not likely to cause<br>any interference in nearby electronic equipment                                              |                                                                                                    |  |  |  |  |
| RF<br>emissions<br>CISPR 11                                                                                                    | Class B                                                                                                    | The Vet Bp-Pro is suitable for use in all establishments, including<br>domestic establishments and those directly connected to the public<br>low-voltage power supply networks that supplies buildings used for<br>domestic purposes. |                                                                                                    |  |  |  |  |
| Harmonic<br>emissions IEC<br>61000-3-3                                                                                                    | Not applicable                                                                                                    |                                                                                                    |                                                                                                    |  |  |  |  |
| Voltage<br>fluctuations/<br>flicker emissions                                                                                                    | Not applicable                                                                                                    |                                                                                                    |                                                                                                    |  |  |  |  |
| Guidance and manufacturer's declaration – electromagnetic immunity                                                                                                    |                                                                                                    |                                                                                                    |                                                                                                    |  |  |  |  |
| The Vet Bp-Pro is intended for use in the electromagnetic environment specified below. The customer or user of the Vet Bp-Pro should assure that it is used in such an environment. |                                                                                                    |                                                                                                    |                                                                                                    |  |  |  |  |
| Immunity test                                                                                                    | IEC 60601test level                                                                                                    | Compliance level                                                                                                    | Electromagnetic environment - guidance                                                                                                    |  |  |  |  |
| Electrostatic<br>discharge (ESD)<br>IEC 61000-4-2                                                                                                    | ± 6 kV contact<br>± 8 kV air                                                                                                    | ± 6 kV<br>contact<br>± 8 kV air                                                                                                    | Floors should be wood, concrete or ceramic<br>tile. If floors are covered with synthetic<br>material, the relative humidity should be at<br>least 30% |  |  |  |  |
| Electrical fast<br>transient/burst<br>IEC 61000-4-4                                                                                                    | ± 2 kV for power<br>supply lines<br>± 1 kV for<br>input/output lines                                                                                             | Not applicable                                                                                                    |                                                                                                    |  |  |  |  |
| Surge<br>IEC 61000-4-5                                                                                                    | ± 1 kV line(s) to line(s)<br>± 2 kV line(s) to earth                                                                                                    | Not applicable                                                                                                    |                                                                                                    |  |  |  |  |
| Voltage dips,<br>short<br>interruptions<br>and voltage<br>variations on<br>power supply<br>input lines IEC<br>61000-<br>4-11                                                        | <5% UT (>95%dip in UT<br>for 0.5 cycle<br>40% UT (60% dip in UT<br>)<br>for 5 cycles<br>70% (30% dip in UT) for<br>25 cycles.<br><5% (>95% dip in UT)<br>for 5 s | Not applicable                                                                                                    |                                                                                                    |  |  |  |  |
| Power frequency<br>(50/60 Hz)<br>Magnetic field<br>IEC 61000-4-8                                                                                                    | 3 A/m                                                                                                    | 3 A/m                                                                                                    | Power frequency magnetic fields should be at<br>levels characteristic of a typical location in a<br>typical commercial or hospital environment.       |  |  |  |  |
| NOTE: UT is the a.c. mains voltage prior to application of the test level                                                                                                    |                                                                                                    |                                                                                                    |                                                                                                    |  |  |  |  |
| Guidance and manufacturer's declaration – electromagnetic immunity                                                                                                    |                                                                                                    |                                                                                                    |                                                                                                    |  |  |  |  |

٦

| The Vet Bp-Pro is ir<br>the Vet Bp-Pro sho                                                                                                    | ntended for<br>uld assure tl                                                                                               | use in the electromagnet<br>hat it is used in such an ei                                                                                                    | ic environment specified bel<br>nvironment.                                                                                                    | ow. The customer or user of                                                                                                    |  |
|----------------------------------------------------------------------------------------------------|----------------------------------------------------------------------------------------------------|----------------------------------------------------------------------------------------------------|----------------------------------------------------------------------------------------------------|----------------------------------------------------------------------------------------------------|--|
| Immunity test                                                                                                    | IEC 60601<br>test level                                                                                                    | Compliance level                                                                                                    | Electromagnetic er                                                                                                    | nvironment - guidance                                                                                                    |  |
|                                                                                                    |                                                                                                    |                                                                                                    | Portable and mobi<br>equipment should<br>the Vet Bp-Pro, inc<br>recommended sep<br>from the equation<br>the transmitter.                                                                                                    | le RF communications<br>be used no closer to any part of<br>luding cables, than the<br>aration distance calculated<br>applicable to the frequency of                                                                                                    |  |
| Conducted RF IEC 3 V rms<br>61000-4-6                                                                                                    |                                                                                                    | 3 V rms<br>Recommended separation distance<br>$d = 1.2\sqrt{P}$                                                                                                    |                                                                                                    | paration distance                                                                                                    |  |
|                                                                                                    |                                                                                                    |                                                                                                    | d = 1.2 VP 80 MHz                                                                                                    | to 800 MHz                                                                                                    |  |
| Radiated RF IEC<br>61000-4-3                                                                                                    | 3 V/m                                                                                                    | 3 V/m                                                                                                    | d = 2.3√P 800 MHz<br>where P is the may<br>the transmitter in v<br>(W) according to th<br>and d is the recom<br>metres (m). Field s<br>transmitters, as de<br>electromagnetic si<br>the compliance lev<br>Interference may c<br>equipment marked<br>symbol: | d = 2.3√P 800 MHz to 2,5 GHz<br>where P is the maximum output power rating of<br>the transmitter in watts<br>(W) according to the transmitter manufacture<br>and d is the recommended separation distance in<br>metres (m). Field strengths from fixed RF<br>transmitters, as determined by an<br>electromagnetic site survey,a should be less than<br>the compliance level in each frequency rangeb<br>Interference may occur in the vicinity of<br>equipment marked with the following<br>symbol: |  |
| NOTE 1 At 80 MHz<br>NOTE 2: These guid<br>absorption and ref                                                                                              | and 800 MH<br>delines may<br>lection from                                                                                  | Iz, the higher frequency r<br>not apply in all situations<br>structures, objects and p                                                                                                    | ange applies.<br>. Electromagnetic propagatic<br>people.                                                                                                    | on is affected by                                                                                                    |  |
| Field strengths from<br>mobile radios, ama<br>accuracy. To assess<br>should be consider<br>applicable RF comp<br>performance is obs<br>b Over the frequen | n fixed trans<br>iteur radio, <i>i</i><br>the electron<br>red. If the mo<br>pliance level<br>served, addit<br>icy range 15 | smitters, such as base stat<br>AM and FM radio broadca<br>magnetic environment du<br>easured field strength in t<br>above, the Vet Bp-Pro sh<br>tional measures may be n<br>0 kHz to 80 MHz, field str | tions for radio (cellular/cord<br>ast and TV broadcast cannot<br>ue to fixed RF transmitters, a<br>the location in which the Vet<br>ould be observed to verify n<br>necessary, such as re-orientin<br>engths should be less than 3                          | ess) telephones and land<br>be predicted theoretically with<br>n electromagnetic site survey<br>Bp-Pro is used exceeds the<br>ormal operation. If abnormal<br>og or relocating the Vet Bp-Pro.<br>V/m.                                                                                                    |  |
| Deserversended som                                                                                                    |                                                                                                    |                                                                                                    |                                                                                                    |                                                                                                    |  |
| Recommended sep<br>Bp-Pro<br>The Vet Bp-Pro is ir<br>controlled. The cus<br>maintaining a mini<br>and Vet Bp-Pro as r<br>equipment.                       | ntended for<br>otomer or th<br>mum distand<br>recommende                                                                   | use in an electromagnetic<br>e user of the Vet Bp-Pro c<br>ce between portable and<br>ed below, according to th                                                                                        | and mobile RF communicat<br>c environment in which radia<br>can help prevent electromag<br>mobile RF communications<br>e maximum output power o                                                                                                    | ated RF disturbances are<br>netic interference by<br>equipment (transmitters)<br>f the communi-cations                                                                                                    |  |
| Rated maximum ou                                                                                                    | Itput Separation distance according to frequency of transmitter (m)                                                        |                                                                                                    |                                                                                                    |                                                                                                    |  |
| power of transmitt                                                                                                    | er 15                                                                                                    | 60 kHz to 80 MHz                                                                                                    | 80 MHz to 800 MHz                                                                                                    | 800 MHz to 2,5 GHz                                                                                                    |  |
| W                                                                                                    | d=                                                                                                    | =1.2√P                                                                                                    | d=1.2√P                                                                                                    | d=2.3√P                                                                                                    |  |
| 0.01                                                                                                    | 0.                                                                                                    | 12                                                                                                    | 0.12                                                                                                    | 0.23                                                                                                    |  |
| 1                                                                                                    | 1                                                                                                    | აი<br>ე                                                                                                    | U.3ð<br>1 2                                                                                                    | 0.73                                                                                                    |  |
| 10                                                                                                    | 1.                                                                                                    | <u>~</u> 8                                                                                                    | 3.8                                                                                                    | 73                                                                                                    |  |
| 100                                                                                                    | 17                                                                                                    | 2                                                                                                    | 12                                                                                                    | 23                                                                                                    |  |
|                                                                                                    | 1 = =                                                                                                    |                                                                                                    | I                                                                                                    | -                                                                                                    |  |

For transmitters rated at a maximum output power not listed above, the recommended separation distance d in metres (m) can be esti- mated using the equation applicable to the frequency of the transmitter, where P is the maximum output power rating of the transmitter in watts (W) according to the transmitter manufacturer. NOTE 1 At 80 MHz and 800 MHz, the separation distance for the higher frequency range applies. NOTE 2 These guidelines may not apply in all situations. Electromagnetic propagation is affected by absorption and reflection from structures, objects and people.